# **IWAI**- Inland Waterways Authority of India

User Guide

## **IVNTI Processes**

## Contents

| 1. Introduction                              |    |
|----------------------------------------------|----|
| Precondition for IVNTI Registration          |    |
| 2. Approval of IVNTI (IVNTI registration)    |    |
| 3. Approval of IVNTI Registration (DA login) |    |
| 4. Approval of IVNTI -Upload Document        |    |
| 5. Approval of Additional IVNTI Courses      |    |
| 6. Approval of IVNTI Courses (DA login)      | 20 |
| 7. Create Batch                              |    |

## 1. Introduction

This section of the manual provides a comprehensive guide for IVNTIs (Inland Vessel Navigation Training Institutes) to manage their registration and course processes efficiently. It covers all necessary steps for registering as an IVNTI, gaining approval for additional courses, and creating and managing training batches.

Users will find step-by-step instructions for submitting registration applications, scheduling and uploading inspection reports, obtaining provisional certificates, and managing course approvals. Additionally, it outlines the role of the Designated Authority (DA) in reviewing, approving, or requesting clarifications for IVNTI applications.

URL: https://navic.iwai.gov.in/

| भारतीय अंतर्देशीय जलमार्ग प्राधिकरण<br>पत्तन, यांत परिवन, और बलमार्ग मंत्रालय<br>INLAND WATERWAYS AUTHORITY OF INDIA<br>Minatry of Parts. Shipping are Wateway, Consemment of India |             |                |   |         | ٩ |
|----------------------------------------------------------------------------------------------------|-------------|----------------|---|---------|---|
| Register                                                                                                    |             |                |   | 2 Aller |   |
| Tome / Register                                                                                                    |             |                |   |         |   |
|                                                                                                    |             |                |   |         |   |
|                                                                                                    |             |                |   |         |   |
|                                                                                                    | Login       |                |   |         |   |
|                                                                                                    | LOGIN       |                |   |         |   |
|                                                                                                    | ©velocis.in |                |   |         |   |
|                                                                                                    | Password    |                |   |         |   |
|                                                                                                    |             |                |   |         |   |
|                                                                                                    | Remember Me | Forgot Passwoi |   |         |   |
|                                                                                                    |             | Sign In        |   |         |   |
|                                                                                                    |             | Register       | • |         |   |
|                                                                                                    |             |                |   |         |   |
|                                                                                                    |             |                |   |         |   |
|                                                                                                    |             |                |   |         |   |
|                                                                                                    |             |                |   |         |   |

#### **Precondition for IVNTI Registration**

To begin the registration process, the IVNTI must first register on the portal by:

- 1. Clicking on the **Register** button.
- 2. Filling out the required details in the registration form.
- 3. Clicking on the Sign Up button to submit the registration request.

#### **Approval Process:**

- If the **Institute Type** is **State**, the registration approval process will be handled by the **Designated Authority (DA)**.
- If the Institute Type is Central, the approval process will be managed by the IWAI User/Nodal Officer.

Once the registration is approved, the IVNTI will receive the login credentials via the registered email ID, enabling them to access the portal.

#### 2. Approval of IVNTI (IVNTI registration)

- Log in using your IVNTI credentials
- From the left side navigation menu, expand the IVNTI Processes menu and select "Approval of IVNTI (IVNTI registration)"

| Approval of IVNTI (IVNTI registration) | IWAI = IVNTI Processes = Approval of IVNTI (IVNTI registration) |
|----------------------------------------|-----------------------------------------------------------------|
|                                        | + Add                                                           |
|                                        |                                                                 |
|                                        |                                                                 |

#### Click on the Add button to display the form

| Approval of IVNTI (IVNTI registration) |                            | IWAI » IVNTI Processes » Approval of IVNTI (IVNTI registration) |
|----------------------------------------|----------------------------|-----------------------------------------------------------------|
| Institute Information                  |                            |                                                                 |
| Name of Institute                      | Address                    | City *                                                          |
| NINI Institute                         | address                    |                                                                 |
| State                                  | Pin Code *                 | Phone Number                                                    |
| Uttar Pradesh                          |                            | 0                                                               |
| Email                                  | Website *                  | Registration Type *                                             |
| ivnti@gmail.com                        |                            | select option 🗘                                                 |
| Management Details                     |                            |                                                                 |
| Name of Director/Principal *           | Contact Number *           | Email Address *                                                 |
| Institutional Background               |                            |                                                                 |
| Year of Establishment *                | Type of Institute          | Affiliations/Accrediations                                      |
| Select Year 🗢                          | State Government Institute |                                                                 |
| Mission Statement *                    | Vision Statement *         | Core Value *                                                    |
|                                        |                            |                                                                 |

| isic Course                                                                                                    | Duration                                                   | Duration Type                                                                                              | Eligibility Criteria                                  | Certification Provided                                                                                                    | Course Curricul                                                   | um   |
|----------------------------------------------------------------------------------------------------|------------------------------------------------------------|----------------------------------------------------------------------------------------------------|-------------------------------------------------------|----------------------------------------------------------------------------------------------------|-------------------------------------------------------------------|------|
| Basic Safety courses                                                                                                    |                                                            |                                                                                                    |                                                       |                                                                                                    | Choose File                                                       | Nose |
| Certificate of Proficiency                                                                                                    |                                                            |                                                                                                    |                                                       |                                                                                                    | Choose File                                                       | Nose |
| Certificate of Proficiency                                                                                                    |                                                            |                                                                                                    |                                                       |                                                                                                    | Choose File                                                       | Nose |
| Certificate of Proficiency                                                                                                    |                                                            |                                                                                                    |                                                       |                                                                                                    | Choose File                                                       | Nose |
| Certificate of Proficiency                                                                                                    |                                                            |                                                                                                    |                                                       |                                                                                                    | Choose File                                                       | Nose |
| Certificate of Proficiency                                                                                                    |                                                            |                                                                                                    |                                                       |                                                                                                    | Choose File                                                       | Nose |
| Course Name *                                                                                                    | Duration *                                                 | Duration Type *                                                                                            | Eligibility Criteria *                                | Certification Provided *                                                                                                    | Course Curriculu                                                  |      |
|                                                                                                    |                                                            |                                                                                                    |                                                       |                                                                                                    |                                                                   | m -  |
| select option<br>aculty and Staff<br>tal No Of Faculty Member *<br>Faculty Name *                                                                                                    | Qualification *                                            | Experience *                                                                                               | Specialization *                                      | Faculty Qualification<br>Certificate *                                                                                                    | Choose File                                                       |      |
| select option<br>aculty and Staff<br>tal No Of Faculty Member *<br>Faculty Name *                                                                                                    | Qualification *                                            | Experience *                                                                                               | Specialization *                                      | Faculty Qualification<br>Certificate *<br>Choose File Noen                                                                                                    | Choose File                                                       |      |
| select option<br>aculty and Staff<br>tal No Of Faculty Member *<br>Faculty Name *                                                                                                    | Qualification *                                            | Experience *                                                                                               | Specialization *                                      | Faculty Qualification<br>Certificate *<br>Choose File Noen                                                                                                    | Choose File                                                       |      |
| select option<br>aculty and Staff<br>tal No Of Faculty Member *<br>Faculty Name *<br>Supporting Document<br>Copy Of Institute Registration                                             | Qualification *                                            | Experience *                                                                                               | Specialization *                                      | Faculty Qualification<br>Certificate *<br>Choose File Noen<br>Declaration By The Manage                                                                                                    | Choose File                                                       |      |
| select option<br>aculty and Staff<br>tal No Of Faculty Member *<br>Faculty Name *<br>Supporting Document<br>Copy Of Institute Registration<br>Choose File No file chos                 | Qualification *                                            | Experience *                                                                                               | Specialization *                                      | Faculty Qualification<br>Certificate *<br>Choose File Noen<br>Declaration By The Manage<br>Choose File No file c                                                                                                    | Choose File                                                       |      |
| select option<br>aculty and Staff tal No Of Faculty Member * Faculty Name *  Supporting Document Copy Of Institute Registration Choose File No file chos Mfiliation/Accrediation Docum | Qualification *                                            | Experience *  Proof of Address •  Choose File No fil  Fire Safety and Health (                             | Specialization *                                      | Faculty Qualification         Certificate *         Choose File       Noen         Declaration By The Manage         Choose File       No file c         Any Other Relevant Docum                                                          | Choose File Choose File ement * hosen ents *                      |      |
| select option                                                                                                    | Qualification *<br>(State/Central) *<br>en<br>nents<br>en  | Proof of Address • Choose File No fil Fire Safety and Health ( Choose File No fil                          | e chosen<br>Certificate *<br>e chosen                 | Faculty Qualification<br>Certificate *         Choose File       Noen         Declaration By The Manage<br>Choose File       No file c         Any Other Relevant Docum<br>Choose File       No file c                                     | Choose File Choose File ement * hosen ents * hosen                |      |
| select option                                                                                                    | Qualification * (State/Central) * en nents en ship/Lease * | Proof of Address • Choose File No fil Fire Safety and Health ( Choose File No fil Details of Proposed Infr | e chosen<br>Certificate *<br>e chosen<br>astructure * | Faculty Qualification<br>Certificate *         Choose File       Noen         Declaration By The Manage<br>Choose File       No file c         Any Other Relevant Docum<br>Choose File       No file c         Business Plan/Project Fease | Choose File Choose File ament * hosen ents * hosen ibility Report |      |

- > The Following fields will be prefilled in the form
- Name of Institute
- Address
- State
- Email
- Type of Institute
- Select Registration Type either as New or Existing
- > Complete the other mandatory fields in the form

| stitute Information                                      |                  |                           |                       |                                        |                     |  |
|----------------------------------------------------------|------------------|---------------------------|-----------------------|----------------------------------------|---------------------|--|
| ame of Institute                                         |                  | Address                   |                       | City *                                 |                     |  |
| NINI Institute                                           |                  | address                   |                       | Lucknow                                |                     |  |
| ate                                                      |                  | Pin Code *                |                       | Phone Number                           |                     |  |
| Uttar Pradesh                                            |                  | 34444                     |                       | 0                                      |                     |  |
| nail                                                     |                  | Website *                 |                       | Registration Type *                    |                     |  |
| ivnti@gmail.com                                          |                  | www.nini.com              |                       | New                                    |                     |  |
| lanagement Details                                       |                  |                           |                       |                                        |                     |  |
| ame of Director/Principal *                              |                  | Contact Number *          |                       | Email Address *                        |                     |  |
| Director A                                               |                  | 3777333333                |                       | a@gmail.com                            |                     |  |
| stitutional Background                                   |                  |                           |                       |                                        |                     |  |
| ear of Establishment *                                   |                  | Type of Institute         |                       | Affiliations/Accrediations             |                     |  |
| 2024                                                     |                  | State Government Instit   | ute                   |                                        |                     |  |
| ission Statement *                                       |                  | Vision Statement *        |                       | Core Value *                           |                     |  |
| Mission Statement                                        |                  | Vision Statement          |                       | Core A                                 |                     |  |
|                                                          |                  |                           |                       |                                        |                     |  |
| cademic Program                                          |                  |                           |                       |                                        |                     |  |
| asic Course                                              | Duration         | Duration Type             | Eligibility Criteria  | Certification Provided                 | Course Curriculum   |  |
| Basic Safety courses                                     | 2                | month                     | yes                   | no                                     | Choose File Tespd   |  |
| Certificate of Proficiency                               | 3                | years                     | no                    | Yes                                    | Choose File Tespd   |  |
| Certificate of Proficiency                               | 4                | month                     | yes                   | no                                     | Choose File Tespd   |  |
| Certificate of Proficiency                               | 5                | days                      | Eligible              | Yes                                    | Choose File Tespd   |  |
| Certificate of Proficiency                               | 1                | month                     | yes                   | no                                     | Choose File Tespd   |  |
| Certificate of Proficiency                               | 5                | days                      | no                    | yes                                    | Choose File Tespd   |  |
| Course Name *                                            | Duration *       | Duration Type *           | Eligibility Criteria* | Certification Provided *               | Course Curriculum * |  |
| Passenger Ship Familia‡                                  | 4                | years                     | Yes                   | No                                     | Choose File 1 _ d - |  |
| aculty and Staff                                         |                  |                           |                       |                                        |                     |  |
| otal No Of Faculty Member *                              |                  |                           |                       |                                        |                     |  |
| 5                                                        |                  |                           |                       |                                        |                     |  |
| Faculty Name *                                           | Qualification *  | Experience *              | Specialization *      | Faculty Qualification<br>Certificate * |                     |  |
| Test                                                     | B.A              | 4 years                   | No                    | Choose File Tepdf                      |                     |  |
|                                                          |                  |                           |                       |                                        |                     |  |
|                                                          |                  |                           |                       |                                        |                     |  |
| Supporting Document                                      |                  |                           |                       |                                        |                     |  |
| Copy Of Institute Registration (                         | State/Central) * | Proof of Address *        |                       | Declaration By The Manage              | ment *              |  |
| Choose File Test2.pdf                                    |                  | Choose File Test2.        | odf                   | Choose File Test2.pdf                  | I                   |  |
| Affiliation/Accrediation Documents Choose File Test2.pdf |                  | Fire Safety and Health C  | ertificate *          | Any Other Relevant Docume              | ents *              |  |
|                                                          |                  | Choose File Test2,        | odf                   | Choose File Test2.pdf                  | f                   |  |
| Details of land Building Owners                          | hip/Lease *      | Details of Proposed Infra | structure *           | Business Plan/Proiect Feasi            | ibility Report      |  |
| Choose File Test2.pdf                                    |                  | Choose File Test2.        | odf                   | Choose File Test2.pdf                  |                     |  |
|                                                          |                  |                           |                       |                                        |                     |  |
|                                                          |                  |                           |                       |                                        |                     |  |

> Click the Submit button. You will be redirected to the Fee Payment screen.

| Activity         Amount           IVNTI Approval         4000.00           CGST @ 9.0%         360.00           SGST @ 9.0%         360.00           Total Payable         4720.00 | Payment        |                |         |
|----------------------------------------------------------------------------------------------------|----------------|----------------|---------|
| Activity         Amount           IVNTI Approval         4000.00           CGST @ 9.0%         360.00           SGST @ 9.0%         360.00           Total Payable         4720.00 | Online Offline |                |         |
| IVNTI Approval       4000.00         CGST @ 9.0%       360.00         SGST @ 9.0%       360.00         Total Payable       4720.00                                                 |                | Activity       | Amount  |
| CGST @ 9.0%       360.00         SGST @ 9.0%       360.00         Total Payable       4720.00                                                                                      |                | IVNTI Approval | 4000.00 |
| SGST @ 9.0%         360.00           Total Payable         4720.00                                                                                                    |                | CGST @ 9.0%    | 360.00  |
| Total Payable 4720.00                                                                                                    |                | SGST @ 9.0%    | 360.00  |
|                                                                                                    |                | Total Payable  | 4720.00 |
| Back Pay Now                                                                                                    |                |                |         |

- > On the Fee Payment screen, choose a payment mode: **Online** or **Offline**.
- For **Online Mode**:
- Click on the **Pay Now** button.
- Select your preferred payment method.

| 20                             | Preferred Methods                                                                                                    | × |
|--------------------------------|----------------------------------------------------------------------------------------------------|---|
|                                | testsuccess@gocash<br>UPI                                                                                                    |   |
| testMerchantName<br>₹ 1 000 00 | PhonePe<br>Wallet                                                                                                    |   |
| ₹ 1,000.00                     | Quick UPI                                                                                                    |   |
| ⊗ Offers >                     | Tap to generate QR       Scan and pay with         Image: Construction of the top of the top of top of top of the top of the top of top of top |   |
| Secured by Programments        | Payment Options                                                                                                    |   |

- For testing purposes, select **Test Success**. The payment will be marked as successful.
- > For **Offline Mode**:

#### • Select Challan Receipt.

| ease Select Ci | hallan kecelpt * |      |              |  |
|----------------|------------------|------|--------------|--|
| Choose File    | No file chosen   |      |              |  |
|                |                  |      |              |  |
|                |                  | Back | Make Payment |  |
|                |                  | Dack | Make Payment |  |
|                |                  |      |              |  |

- Click on Make Payment to confirm.
- Once the payment is completed, the application status will be updated to Submitted.

| Approval of IVNTI (IVN | Γl registration) |               |                |                       |           | IWAI » IVN | FI Processes » Approval of | IVNTI (IVNTI registration |
|------------------------|------------------|---------------|----------------|-----------------------|-----------|------------|----------------------------|---------------------------|
| Reference Number       | IVNTI Name       | Director Name | Director Email | Year of Establishment | Status    | Remarks    | Inspection Date            | Action                    |
| 674059                 | NINI Institute   | Director A    | a@gmail.com    | 2024                  | SUBMITTED |            |                            | :                         |
|                        |                  |               |                |                       |           |            |                            |                           |

- The examination application will now be sent to the Designated Authority(DA)/IWAI User for further processing.
- If Institute Type is State then approval process will be done by DA and if it is Central, it will be done by IWAI user/Nodal Officer

#### 3. Approval of IVNTI Registration (DA login)

- Log in with DA credentials
- From the left side navigation menu, expand the IVNTI Processes menu and select "Approval of IVNTI Registration". A listing of applications will appear.

| Approval of IVNTI (IVN | TI registration) |               |                |                       |           | IWAI » IVNT | Processes » Approval of I | IVNTI (IVNTI registratio |
|------------------------|------------------|---------------|----------------|-----------------------|-----------|-------------|---------------------------|--------------------------|
| Reference Number       | IVNTI Name       | Director Name | Director Email | Year of Establishment | Status    | Remarks     | Inspection Date           | Action                   |
| 674059                 | NINI Institute   | Director A    | a@gmail.com    | 2024                  | SUBMITTED |             |                           | <b>&gt;</b> :            |
|                        |                  |               |                |                       |           |             |                           |                          |

#### Click on the Action icon next to an application

| A | pproval of IVNTI (IVNT | l registration) |               |                |                       |           | IWAI » IVNTI Processes » A | Approval of IVNTI (IVNTI registration |
|---|------------------------|-----------------|---------------|----------------|-----------------------|-----------|----------------------------|---------------------------------------|
|   | Reference Number       | IVNTI Name      | Director Name | Director Email | Year of Establishment | Status    | RemarksInspection          | Accept/Decline                        |
|   | 674059                 | NINI Institute  | Director A    | a@gmail.com    | 2024                  | SUBMITTED |                            | i                                     |

Click on Accept/Decline

| Approval of IVNTI (IVNTI registrati             | on)                                                  |                            |                              | IN                       | VAI » IVNTI Processes » Appro        | val of IVNTI (IVNTI registratio |  |
|-------------------------------------------------|------------------------------------------------------|----------------------------|------------------------------|--------------------------|--------------------------------------|---------------------------------|--|
| Director Name<br>Director A                     | Director Contact No<br>3777333333                    | Director<br>a@gmail        | Email<br>com                 |                          | Year of Establishment<br>2024        |                                 |  |
| Type of Institute<br>State Government Institute | Affiliations                                         | Mission S<br>Mission S     | Statement<br>Statement       |                          | Vision Statement<br>Vision Statement |                                 |  |
| Core Values<br>Core A                           | Total No Of Faculty<br>5                             | Copy Of<br>Downle          | Institute Registratio<br>Dad | n (State/Central)        | Address Proof<br>Download            |                                 |  |
| Affiliation Document Download                   | Any Other Document Declara Download Down             |                            |                              | Declaration By The Manag | gement                               |                                 |  |
| Details of land Ownership/Lease Download        | Business<br>Downle                                   | Plan/Project Feasib<br>Dad | ility Report                 |                          |                                      |                                 |  |
| Academic Program                                |                                                      |                            |                              |                          |                                      |                                 |  |
| Course Name                                     |                                                      | Duration                   | Duration Type                | Eligibility Criteria     | Certification Provided               | Course Curriculum               |  |
| Basic Safety courses                            |                                                      | 2                          | month                        | yes                      | no                                   | Download                        |  |
| Certificate of Proficiency-Proficiency in S     | urvival Techniques (PST)                             | 3                          | years                        | no                       | Yes                                  | Download                        |  |
| Certificate of Proficiency-Fire Prevention      | and Fire Fighting (FPFF)                             | 4                          | month                        | yes                      | no                                   | Download                        |  |
| Certificate of Proficiency-Elementary First     | t Aid (EFA)                                          | 5                          | days                         | Eligible                 | Yes                                  | Download                        |  |
| Certificate of Proficiency - Personal Safet     | y and Social Responsibilities (PSSR)                 | 1                          | month                        | yes                      | no                                   | Download                        |  |
| Certificate of Proficiency - Security Training  | ng for Crew with Designated Security Duties (STCDSD) | 5                          | days                         | по                       | yes                                  | Download                        |  |
|                                                 |                                                      |                            |                              |                          |                                      |                                 |  |
|                                                 |                                                      |                            |                              |                          |                                      |                                 |  |

|   | Certificate of Proficiency-Securi | ity training for crew with besign | nated Security Duties (STCD3 | (U) 5     |           | Jays  | no        |              | yes         | Downtoau |    |
|---|-----------------------------------|-----------------------------------|------------------------------|-----------|-----------|-------|-----------|--------------|-------------|----------|----|
|   | Passenger Ship Familiarization C  | Course (PSFC)                     |                              | 4         | :         | years | Yes       |              | No          | Download |    |
| F | aculty and Staff                  |                                   |                              |           |           |       |           |              |             |          |    |
|   | Faculty Name                      | Qualification                     | Experience                   | Specializ | zation    |       | Faculty Q | ualification | Certificate |          |    |
| Г | Test                              | B.A                               | 4 years                      | No        |           |       | Download  |              |             |          |    |
| R | emark                             |                                   |                              |           |           |       |           |              |             |          | li |
|   |                                   |                                   | Back Accept                  | Clar      | ification | Reje  | ct        |              |             |          |    |

#### Enter Remarks

- DA can take following actions:-
- Accept :- The application will proceed to the next step.
- Clarification The application will be sent back to IVNTI for modifications and can be resubmitted to DA.
- Reject The application will be declined.

#### Click on Approved, status will be updated to Approved

| Ap | proval of IVNTI (IVNT | l registration) |               |                |                       |          | IWAI » IVNTI | Processes » Approval of N | VNTI (IVNTI registration |
|----|-----------------------|-----------------|---------------|----------------|-----------------------|----------|--------------|---------------------------|--------------------------|
|    | Reference Number      | IVNTI Name      | Director Name | Director Email | Year of Establishment | Status   | Remarks      | Inspection Date           | Action                   |
|    | 674059                | NINI Institute  | Director A    | a@gmail.com    | 2024                  | ACCEPTED | approved     |                           | :                        |
|    |                       |                 |               |                |                       |          |              |                           |                          |

Click on the Action icon

| Approval of IVNTI (IVN | TI registration) |               |                |                       |          | IWAI » IVNTI Proce | esses » Approval of IVNTI (IVNTI registr |
|------------------------|------------------|---------------|----------------|-----------------------|----------|--------------------|------------------------------------------|
| Reference Number       | IVNTI Name       | Director Name | Director Email | Year of Establishment | Status   | Remarks            | Inspection Schedule Inspection           |
| 674059                 | NINI Institute   | Director A    | a@gmail.com    | 2024                  | ACCEPTED | approved           | :                                        |
|                        |                  |               |                |                       |          |                    |                                          |

#### Select Schedule Inspection, schedule inspection screen will be displayed

| Note: Click on a date to so | hedule inspection.         |     |     |     |     |     |  |  |  |  |  |  |
|-----------------------------|----------------------------|-----|-----|-----|-----|-----|--|--|--|--|--|--|
| < > today                   | < > today DECEMBER 2024 mo |     |     |     |     |     |  |  |  |  |  |  |
| Sun                         | Mon                        | Tue | Wed | Thu | Fri | Sat |  |  |  |  |  |  |
| 1                           | 2                          | 3   | 4   | 5   | 6   |     |  |  |  |  |  |  |
| 8                           | 9                          | 10  | 11  | 12  | 13  |     |  |  |  |  |  |  |
| 15                          | 16                         | 17  | 18  | 19  | 20  |     |  |  |  |  |  |  |

- Enter Surveyor/Auditor Required
- Select Date from Calender

| To Date *        |                               |                               |                               |                            |                               |                               |
|------------------|-------------------------------|-------------------------------|-------------------------------|----------------------------|-------------------------------|-------------------------------|
| 01-01-2025 00:00 |                               |                               |                               |                            |                               |                               |
|                  |                               |                               |                               |                            | Save                          | Rese                          |
|                  | To Date *<br>01-01-2025 00:00 | To Date *<br>01-01-2025 00:00 | To Date *<br>01-01-2025 00:00 | To Date * 01-01-2025 00:00 | To Date *<br>01-01-2025 00:00 | To Date *<br>01-01-2025 00:00 |

➢ Enter Title

| Title *                      |                            |      | ×     |
|------------------------------|----------------------------|------|-------|
| From Date * 31-12-2024 00:00 | To Date * 01-01-2025 00:00 |      | _     |
|                              |                            | Save | Reset |

#### Click on Save button

| A | pproval of IVNTI (IVN | TI registration) |               |                |                       |                      | IWAI » IVNTI Pro | cesses » Approval of IVN  | TI (IVNTI registration |
|---|-----------------------|------------------|---------------|----------------|-----------------------|----------------------|------------------|---------------------------|------------------------|
|   | Reference Number      | IVNTI Name       | Director Name | Director Email | Year of Establishment | Status               | Remarks          | Inspection Date           | Action                 |
|   | 674059                | NINI Institute   | Director A    | a@gmail.com    | 2024                  | INSPECTION_SCHEDULED | approved         | 31-12-2024-01-01-<br>2025 | :                      |

#### Note :- If registration type is Existing, this step is not required

#### Click on the Action icon

| Ap | proval of IVNTI (IVN | Γl registration) |               |                |                       |                      | IWAI » IVNTI Pro | cesses » Appr     | roval of IVNTI (IVNTI regist |
|----|----------------------|------------------|---------------|----------------|-----------------------|----------------------|------------------|-------------------|------------------------------|
|    | Reference Number     | IVNTI Name       | Director Name | Director Email | Year of Establishment | Status               | Remarks          | Inspectic         | Upload Inspection            |
|    | 674059               | NINI Institute   | Director A    | a@gmail.com    | 2024                  | INSPECTION_SCHEDULED | approved         | 31-12-202<br>2025 | 4-01-01-                     |

#### Select Upload Inspection

| Approval of IVNTI (IVNTI registration) |                 |                | IWAI » IVNTI Processes » Approval of IVNTI (IVNTI registration) |
|----------------------------------------|-----------------|----------------|-----------------------------------------------------------------|
| Date of Upload Inspection Report *     | Inspection Repo | rt*            |                                                                 |
| dd-mm-yyyy                             | Choose File     | No file chosen |                                                                 |
| Upload                                 |                 |                |                                                                 |

- Choose the Date and upload the Inspection Report
- Click on the Upload button. Status will be updated to "INSPECTION\_REPORT\_UPLOADED"

| Ap | pproval of IVNTI (IVN | TI registration | )             |                |                       | IW                         | AI » IVNTI Proce | sses » Approval of IVNTI  | (IVNTI registration) |
|----|-----------------------|-----------------|---------------|----------------|-----------------------|----------------------------|------------------|---------------------------|----------------------|
|    | Reference Number      | IVNTI Name      | Director Name | Director Email | Year of Establishment | Status                     | Remarks          | Inspection Date           | Action               |
|    | 674059                | NINI Institute  | Director A    | a@gmail.com    | 2024                  | INSPECTION_REPORT_UPLOADED | approved         | 31-12-2024-01-01-<br>2025 | *                    |
|    |                       |                 |               |                |                       |                            |                  |                           |                      |

#### Click on Action icon

| Aŗ | pproval of IVNTI (IVN | TI registration) | 1             |                |                       | IW                         | /AI » IVNTI Proce | esses » Approval of IVNTI (IVNTI registra |
|----|-----------------------|------------------|---------------|----------------|-----------------------|----------------------------|-------------------|-------------------------------------------|
|    | Reference Number      | IVNTI Name       | Director Name | Director Email | Year of Establishment | Status                     | Remarks           | Inspect<br>Provisonal Approval            |
|    | 674059                | NINI Institute   | Director A    | a@gmail.com    | 2024                  | INSPECTION_REPORT_UPLOADED | approved          | 31-12-2024-01-01-<br>2025                 |

## Select Provisional Approval, Provisional Approval form will appear

| Арр | roval of IV | /NTI (IVNTI registration)                | IWAI » IVNTI Processes » Approval of IVNTI (IVNTI registration) |                 |  |
|-----|-------------|------------------------------------------|-----------------------------------------------------------------|-----------------|--|
|     |             |                                          |                                                                 |                 |  |
|     | PROVISION   | AL APPROVAL OF TRAINING INSTITUTES (TI)s |                                                                 |                 |  |
|     |             |                                          | PART I GENERAL INFORMATION OF TI(s)                             |                 |  |
|     | 1           | Name of the Institution                  | NINI Institute                                                  |                 |  |
|     | 1.a         | Year of establishment                    | 2024                                                            |                 |  |
|     | 2           | Address of main office                   | address                                                         |                 |  |
|     |             |                                          | Country code / State code (if any)-Number                       |                 |  |
|     |             |                                          | Mobile Country code -                                           | 7837347777      |  |
|     | 3           | Contact details                          | *E-mail                                                         | ivnti@gmail.com |  |
|     |             |                                          | Web                                                             | www.nini.com    |  |
|     | 4           | Ownership details                        |                                                                 |                 |  |
|     |             |                                          |                                                                 |                 |  |

|   | Legal Registration details                                | Registration (Regn.) as Pvt. Ltd/Public etc |  |            |  |  |  |
|---|-----------------------------------------------------------|---------------------------------------------|--|------------|--|--|--|
| 5 |                                                           | Regn. No.                                   |  |            |  |  |  |
| 5 |                                                           | Date of Regn.                               |  | dd-mm-yyyy |  |  |  |
|   |                                                           | Regn. Authority                             |  |            |  |  |  |
| 6 | Address of registered office and Place of<br>Registration |                                             |  |            |  |  |  |
| 7 |                                                           | Name                                        |  |            |  |  |  |
| / | Authorized Representative                                 | Designation                                 |  |            |  |  |  |
|   |                                                           | Name                                        |  |            |  |  |  |
|   |                                                           | Designation                                 |  |            |  |  |  |

| 8  | Primary Contact Person       | Phone                                                                               |                             |            |
|----|------------------------------|-------------------------------------------------------------------------------------|-----------------------------|------------|
|    |                              | Mobile                                                                              |                             |            |
|    |                              | E-mail                                                                              |                             |            |
| 9  | Training center(s) locations |                                                                                     |                             |            |
|    |                              | Name of course                                                                      | No. of qualified candidates | Year       |
|    |                              | Basic Safety courses                                                                |                             | Select Ye¢ |
|    |                              | Certificate of Proficiency-Proficiency in Survival Techniques (PST)                 |                             | Select Ye  |
|    |                              | Certificate of Proficiency - Fire Prevention and Fire Fighting (FPFF)               |                             | Select Ye¢ |
| 10 | Details of courses offered   | Certificate of Proficiency-Elementary First Aid (EFA)                               |                             | Select Ye  |
|    |                              | Certificate of Proficiency - Personal Safety and Social Responsibilities (PSSR)     |                             | Select Ye  |
|    |                              | Certificate of Proficiency - Security Training for Crew with Designated Security Du | lies                        | Select Ye‡ |

|    |                                                                                                    | Passenger Ship Familiarization Course (PSFC) |                             | Select Ye <b>\$</b> |
|----|----------------------------------------------------------------------------------------------------|----------------------------------------------|-----------------------------|---------------------|
|    |                                                                                                    | Name of course                               | No. of qualified candidates | Year                |
| 11 | List of other courses offered                                                                               |                                              |                             | Select Year 🗢       |
|    |                                                                                                    |                                              |                             | Select Year \$      |
| 12 | Details of activities carried out by the<br>Institutions                                                    |                                              |                             |                     |
|    | Institution certified by Certification Body (CB)                                                            |                                              |                             |                     |
|    | 1. Name of the Certification Body                                                                           |                                              |                             |                     |
| 13 | 2. Accreditation status                                                                                     |                                              |                             |                     |
|    | 3. Scope of certification                                                                                   |                                              |                             |                     |
| 14 | Training Institution used for any other activity-<br>details                                                |                                              |                             |                     |
| 13 | 2. Accreditation status 3. Scope of certification Training Institution used for any other activity- details |                                              |                             |                     |

| 14            | Training Institution used  | for any other activity-deta | ils                |                      |                    |                 |               |                      |       |
|---------------|----------------------------|-----------------------------|--------------------|----------------------|--------------------|-----------------|---------------|----------------------|-------|
|               |                            |                             |                    | PART-II PERSO        | ONNEL INFORMATIO   | N               |               |                      |       |
|               | Personnel for Training     |                             | Managerial Staff   |                      | Trainers/Technical | Expert separate | Support Staff |                      | Total |
| ľ             |                            |                             |                    |                      |                    |                 |               |                      |       |
| 2. Training / | Technical staff details    |                             |                    |                      |                    |                 |               |                      |       |
| Name          | Educational Qualification  | Experience                  | Designation        | Years of experience  | Office Phone       | Mobile          | Email ID      | Nature of employment |       |
| Test          | B.A                        | 4 years                     |                    |                      |                    |                 |               |                      |       |
| 3. Non-Tech   | nical/ Non-Training Staff  |                             |                    |                      |                    |                 |               |                      |       |
|               |                            |                             |                    |                      |                    |                 |               |                      |       |
|               |                            |                             |                    |                      |                    |                 |               |                      |       |
| L             |                            |                             |                    |                      |                    |                 |               |                      |       |
|               |                            |                             |                    | PART III INFRASTRUCT | URE AND FACILITIES | DETAILS         |               |                      |       |
| 1             | Ownership Details â]]]] La | and / Infrastructure (Own   | / rented / lease). |                      | select or          | select option   |               |                      |       |
| 2             | The total area of land     |                             |                    |                      |                    |                 |               |                      |       |
| 3             | Total built-up area        |                             |                    |                      |                    |                 |               |                      |       |
| 4             | Room for Administrative    | & Quality Manager           |                    |                      | select op          | otion           |               |                      | \$    |
| 5             | Room for Teaching staff    |                             |                    |                      | No.                |                 | Ar            | ea                   |       |

|                           | Institution conducting online training, on platform    | n              | select op    | select option  |                 |  |  |  |  |  |
|---------------------------|--------------------------------------------------------|----------------|--------------|----------------|-----------------|--|--|--|--|--|
|                           | Institution undertaking an online assessment, on       | platform       | select op    | select option  |                 |  |  |  |  |  |
| PART IV OTHER INFORMATION |                                                        |                |              |                |                 |  |  |  |  |  |
|                           | Financial performance. (for last 3 financial<br>years) | Financial year | Total income | Total expenses | Net profit/loss |  |  |  |  |  |
| 1                         |                                                        |                |              |                |                 |  |  |  |  |  |
|                           |                                                        |                |              |                |                 |  |  |  |  |  |
|                           |                                                        |                |              |                |                 |  |  |  |  |  |
|                           |                                                        | Date           |              | Remarks        |                 |  |  |  |  |  |
| 2                         | Field Visit of Institute by Authorities                | dd-mm-yyyy     | ۵            |                |                 |  |  |  |  |  |
| Back Submit Reset         |                                                        |                |              |                |                 |  |  |  |  |  |

Click on Submit button, status will be updated to "SURVEY\_COMPLETED".

Note :- If registration type is Existing, this step is not required

| /NTI (IVNTI regis | NTI Processes » Approval of IV! | IWAI » IV |                  |                       |                |               | l registration) | pproval of IVNTI (IVNT |
|-------------------|---------------------------------|-----------|------------------|-----------------------|----------------|---------------|-----------------|------------------------|
| Action            | Inspection Date                 | Remarks   | Status           | Year of Establishment | Director Email | Director Name | IVNTI Name      | Reference Number       |
| :                 | 31-12-2024-01-01-2025           | approved  | SURVEY_COMPLETED | 2024                  | a@gmail.com    | Director A    | NINI Institute  | 674059                 |
|                   | 31-12-2024-01-01-2025           | approved  | SURVEY_COMPLETED | 2024                  | a@gmail.com    | Director A    | NINI Institute  | 674059                 |

- Click on Action Icon
- Select Download Provisional Certificate to download the certificate(Provisional certificate is not available for download if registration type is **Existing**)

|     | PROVISIONAL                            | APPROVAL OF TRAINING INSTITUTES (TI)s                                                                                                    |  |  |  |  |  |
|-----|----------------------------------------|----------------------------------------------------------------------------------------------------|--|--|--|--|--|
|     | PART                                   | -I GENERAL INFORMATION OF TI(s)                                                                                                    |  |  |  |  |  |
| 1.  | Name of the Institution NINI Institute |                                                                                                    |  |  |  |  |  |
| 1.a | Year of Establishment                  | 2024                                                                                                    |  |  |  |  |  |
| 2.  | Address Of Main Office                 | ffice address                                                                                                    |  |  |  |  |  |
| 3.  | Contact Details                        | Country: State:<br>Country code – State code (if any)-Number:<br>Mobile Country Code: +91 7837347777<br>E-mail: ivntl@gmail.com<br>Web: www.nini.com |  |  |  |  |  |
| 4.  | Ownership Details                      | Pushpendra                                                                                                    |  |  |  |  |  |
| 5.  | Legal Registration<br>details          | Registration (Regn.) as Pvt. Ltd/Public etc.: Private<br>Regn. No.: 12<br>Date of Regn : 31-12-2024                                                  |  |  |  |  |  |

Click on Action icon

| Approval of IVNTI (IVNTI registration) IWAI » IVNTI Processes » Approval of IV |                  |                |               |                |                       |                  |          |                 |                                     |    |
|--------------------------------------------------------------------------------|------------------|----------------|---------------|----------------|-----------------------|------------------|----------|-----------------|-------------------------------------|----|
|                                                                                | Reference Number | IVNTI Name     | Director Name | Director Email | Year of Establishment | Status           | Remarks  | Inspection Date | Approve/Reject                      | ]^ |
|                                                                                | 674059           | NINI Institute | Director A    | a@gmail.com    | 2024                  | SURVEY_COMPLETED | approved | 31-12-2024-01-0 | DownLoad Provisional<br>Certificate | •  |

## Click on Approve/Reject

| Certificate of Proficiency -          | Personal Safety and Social Respon   | sibilities (PSSR)                | 1              | month  | yes       | no                         | Download |
|---------------------------------------|-------------------------------------|----------------------------------|----------------|--------|-----------|----------------------------|----------|
| Certificate of Proficiency-           | Security Training for Crew with Des | ignated Security Duties (STCDSD) | 5              | days   | no        | yes                        | Download |
| Passenger Ship Familiariz             | ation Course (PSFC)                 |                                  | 4              | years  | Yes       | No                         | Download |
| aculty and Staff                      |                                     |                                  |                |        |           |                            |          |
| Faculty Name Qualification Experience |                                     |                                  | Specialization |        | Faculty Q | ualification Certificate   |          |
| Test B.A 4 years                      |                                     |                                  | No             |        | Download  |                            |          |
|                                       |                                     |                                  |                |        |           |                            |          |
| Checklist Name                        |                                     |                                  |                |        | Act       | tion                       |          |
| emark                                 |                                     |                                  |                |        | U         | pload Audit Report *       |          |
|                                       |                                     |                                  |                |        |           | Choose File No file choser | n        |
|                                       |                                     |                                  |                |        |           |                            |          |
|                                       |                                     |                                  |                |        | h         |                            |          |
|                                       |                                     | Back                             | Approve        | Reject |           |                            |          |
|                                       |                                     |                                  |                |        |           |                            |          |

#### > Enter Remark

#### Upload Audit Report

| -aculty Name   | Qualification | Experience | Specialization | Faculty Qualification Certificate |  |
|----------------|---------------|------------|----------------|-----------------------------------|--|
| Test           | B.A           | 4 years    | No             | Download                          |  |
|                |               |            |                |                                   |  |
| Checklist Name |               |            |                | Action                            |  |
| emark          |               |            |                | Upload Audit Report *             |  |
| approved       |               |            |                | Choose File Test2.pdf             |  |
|                |               |            |                |                                   |  |
|                |               |            |                |                                   |  |

## Click on Approve to approved the application

#### Now again click on Action Icon

| 674059 | NINI Institute | Director A | a@gmail.com | 2024 | APPROVED | approved | 31-12-2024-0         | DownLoad Approval<br>Certificate |
|--------|----------------|------------|-------------|------|----------|----------|----------------------|----------------------------------|
| 392538 | NINI           | Director A | a@gmail.com | 2024 | APPROVED | approved | 06-01-2025-0<br>2025 | )7-01-                           |

 Click on Download Approval Certificate(Approval certificate is available for download if registration type is Existing)

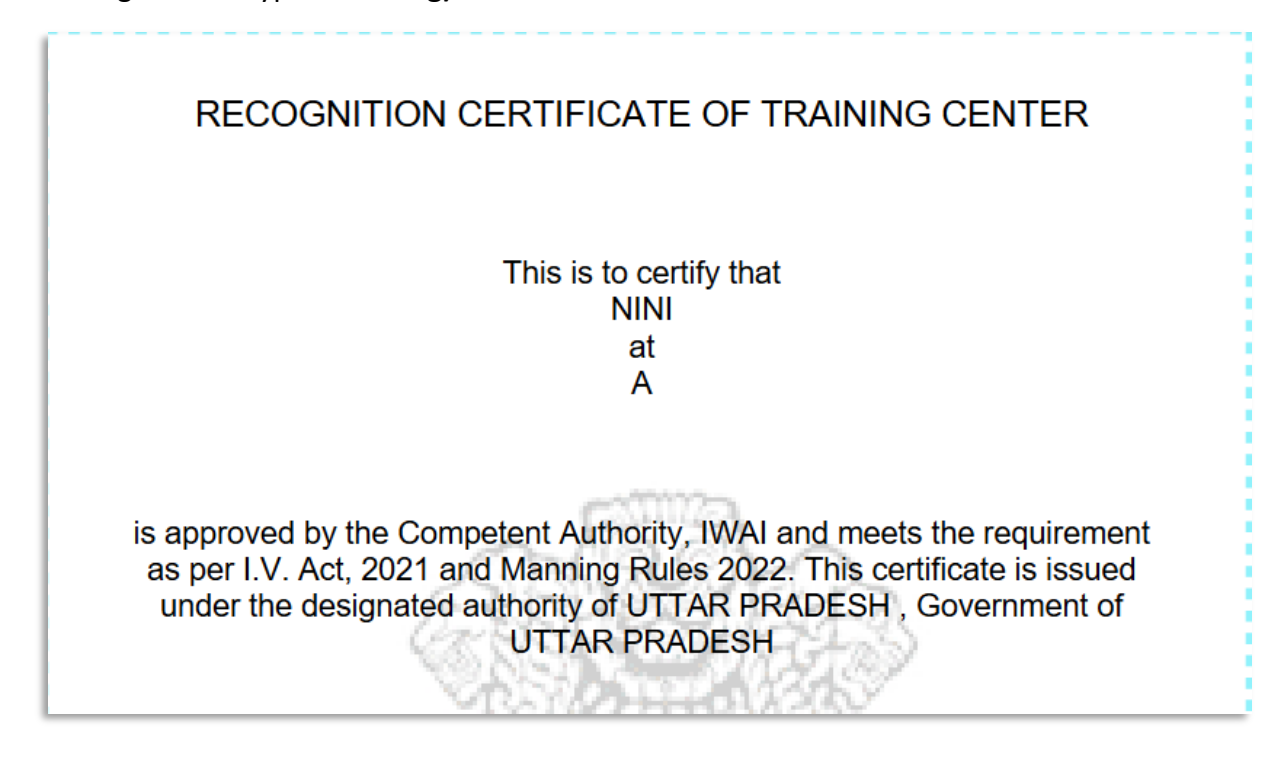

#### 4. Approval of IVNTI -Upload Document

- Log in using your IVNTI credentials
- From the left side navigation menu, expand the IVNTI Processes menu and select "Approval of IVNTI (IVNTI registration)"

| Ap | proval of IVNTI (IVNTI | registration) |               |                |                       |          | IWAI » IVNT | Processes » Approval of IV | /NTI (IVNTI registration |
|----|------------------------|---------------|---------------|----------------|-----------------------|----------|-------------|----------------------------|--------------------------|
|    | Reference Number       | IVNTI Name    | Director Name | Director Email | Year of Establishment | Status   | Remarks     | Inspection Date            | Action                   |
|    | 392538                 | NINI          | Director A    | a@gmail.com    | 2024                  | APPROVED | approved    | 06-01-2025-07-01-<br>2025  | :                        |

#### Click on Action icon

|   | Арр | roval of IVNTI (IVNTI | registration) |               |                |                       |          | IWAI » IVN | TI Processes » A     | pproval of IVNTI (IVNTI regi     | istratior |
|---|-----|-----------------------|---------------|---------------|----------------|-----------------------|----------|------------|----------------------|----------------------------------|-----------|
| l |     | Reference Number      | IVNTI Name    | Director Name | Director Email | Year of Establishment | Status   | Remarks    | Inspection D         | Upload Document                  |           |
| l |     | 392538                | NINI          | Director A    | a@gmail.com    | 2024                  | APPROVED | approved   | 06-01-2025-0<br>2025 | DownLoad Approval<br>Certificate | Ţ         |

Click on Upload Document

| ŀ | Approval of IVNTI (IVNTI registration) | IWAI * IVNTI Processes * Approval of IVNTI (IVNTI registration) |
|---|----------------------------------------|-----------------------------------------------------------------|
| L |                                        | +Uplcad Document                                                |
| L |                                        |                                                                 |
| L |                                        | • •                                                             |

#### Click on Upload Document button

| Approval of IVN | ITI (IVNTI registration) | IWAI » IVNTI Processes » Approv | al of IVNTI (IVNTI registratio |          |
|-----------------|--------------------------|---------------------------------|--------------------------------|----------|
| Document Name * |                          | Document Number *               | Validity of Document *         | <b>—</b> |
| Upload Documer  | nt *                     |                                 |                                |          |
| Choose File     | No file chosen           |                                 |                                |          |
|                 |                          | Back Submit Reset               |                                |          |

#### > Fill all mandatory fields

| Approval of IVNTI (IVNTI registration)  |                   | IWAI » IVNTI Processes » Approval of IVNTI (IVNTI registration) |
|-----------------------------------------|-------------------|-----------------------------------------------------------------|
| Document Name *                         | Document Number * | Validity of Document *                                          |
| Upload Document * Choose File Test2.pdf |                   |                                                                 |
|                                         | Back Submit Reset |                                                                 |

Click on Submit button

#### 5. Approval of Additional IVNTI Courses

- Log in using your IVNTI credentials
- From the left side navigation menu, expand the IVNTI Processes menu and select "Approval of Additional IVNTI courses"

| pproval of Additional IVNTI courses | IWAI » IVNTI Processes » Approval of Add                             | itional IVNTI courses                                                                                                    |                                                                                                    |                                                                                                    |
|-------------------------------------|----------------------------------------------------------------------|----------------------------------------------------------------------------------------------------|----------------------------------------------------------------------------------------------------|----------------------------------------------------------------------------------------------------|
|                                     |                                                                      |                                                                                                    |                                                                                                    | +Add Course                                                                                                    |
| IVNTI                               | Status                                                               | Remark                                                                                                    | Action                                                                                                    |                                                                                                    |
| NINI Institute                      | Approved                                                             | Approved                                                                                                    |                                                                                                    |                                                                                                    |
| NINI Institute                      | Approved                                                             | approved                                                                                                    |                                                                                                    |                                                                                                    |
| NINI Institute                      | Approved                                                             | approved                                                                                                    |                                                                                                    |                                                                                                    |
|                                     | IVNTI<br>IVNTI<br>NINI Institute<br>NINI Institute<br>NINI Institute | IVNTI         Status           NINI Institute         Approved           NINI Institute         Approved           NINI Institute         Approved | IVNTI         Status         Remark           NINI Institute         Approved         Approved           NINI Institute         Approved         approved           NINI Institute         Approved         approved | IVNTI     Status     Remark     Action       NINI Institute     Approved     Approved       NINI Institute     Approved     approved       NINI Institute     Approved     approved |

> Click on the Add Course button to display the form

| Approval of Additional IVNTI courses | IWAI » IVNTI Processes » Approval of Additional IVNTI courses |
|--------------------------------------|---------------------------------------------------------------|
| Course Name 1                        |                                                               |
| Select Course                        |                                                               |
| Back Submit Reset                    |                                                               |

#### Select course

| Approval of Addition | onal IVNTI courses                                     |
|----------------------|--------------------------------------------------------|
|                      |                                                        |
| Course Name *        | (GP) ratings induction course with basic safety course |
| Back Submit          | Reset                                                  |

Click on the Submit button. You will be redirected to the Fee Payment screen.

| Payment           |                         |         |
|-------------------|-------------------------|---------|
| Onlineen Bottline |                         |         |
|                   | Activity                | Amount  |
|                   | IVNTI Course Enrollment | 7000.00 |
|                   | CGST @ 9.0%             | 630.00  |
|                   | SGST @ 9.0%             | 630.00  |
|                   | Total Payable           | 8260.00 |
|                   | Back Pay Now            |         |
|                   |                         |         |
|                   |                         |         |

- > On the Fee Payment screen, choose a payment mode: **Online** or **Offline**.
- For **Online Mode**:
- Click on the **Pay Now** button.

• Select your preferred payment method.

| 2                                  | Preferred Methods                                                                                                    | × |
|------------------------------------|----------------------------------------------------------------------------------------------------|---|
|                                    | testsuccess@gocash                                                                                                    |   |
| testMerchantName                   | PhonePe<br>Wallet                                                                                                    |   |
| ₹ 1,000.00                         | Quick UPI                                                                                                    |   |
| Offers >                           | Tap to generate QR       Scan and pay with         Image: Construction of the construction of the co |   |
| Secured by   "Cashfree<br>Payments | Payment Options                                                                                                    |   |

- For testing purposes, select **Test Success**. The payment will be marked as successful.
- > For **Offline Mode**:
- Select Challan Receipt.

| Choose File | No file chosen |      |              |  |  |
|-------------|----------------|------|--------------|--|--|
|             |                |      |              |  |  |
|             |                | Back | Make Payment |  |  |

- Click on Make Payment to confirm.
- > Once the payment is completed, the application status will be updated to Pending.

| A | pproval of Additional IVNTI courses | IWAI » IVNTI Processes » Approval of Additional IVNTI |          |        |             |
|---|-------------------------------------|-------------------------------------------------------|----------|--------|-------------|
|   |                                     |                                                       |          |        | +Add Course |
| L | IVNTI                               | Status                                                | Remark   | Action |             |
| L | NINI Institute                      | Approved                                              | Approved |        |             |
| L | NINI Institute                      | Approved                                              | approved |        |             |
|   | NINI Institute                      | Approved                                              | approved |        |             |
| L | NINI Institute                      | Pending                                               |          |        |             |
| L |                                     |                                                       |          |        |             |

The examination application will now be sent to the Designated Authority(DA) for further processing.

#### 6. Approval of IVNTI Courses (DA login)

- Log in with DA credentials
- From the left side navigation menu, select "Course Enrollment Pending List". A listing of applications will appear.

| Course Enrollment Pending List            |          |          | IWAI » Course Enrollment Pending List |
|-------------------------------------------|----------|----------|---------------------------------------|
| IVNTI                                     | Status   | Remark   | Action                                |
| DileepIVNTI                               | Approved | appr     | View                                  |
| NINI Institute                            | Approved | Approved | View                                  |
| DileopIVNTI                               | Approved | approved | View                                  |
| NINI Institute                            | Approved | approved | View                                  |
| NINI Institute                            | Approved | approved | View                                  |
| NINI Institute                            | Pending  |          | View                                  |
| 10 Entries • Showing 1 to 6 of 6 entries. |          |          |                                       |

#### Click on view having status as Pending

| Course Enrollment Pending List                                         |                     |                   | IWAI > Course Enrollment Pending List |
|------------------------------------------------------------------------|---------------------|-------------------|---------------------------------------|
| Course Approval Details                                                |                     |                   |                                       |
| Course Name                                                            |                     | IVNTI Name        | Reference Number                      |
| Basic Safety courses                                                   |                     | NINI Institute    | 783062                                |
| General purpose (GP) ratings induction course with basic safety course |                     | NINI Institute    | 131025                                |
| Basic Training for Liquefied Gas Tanker Cargo Operations (LGTF)        |                     | NINI Institute    | 261154                                |
| Checklist Name                                                         |                     | Action            |                                       |
| Remark                                                                 |                     | Upload Survey Rep | port *                                |
|                                                                        |                     | Choose File       | No file chosen                        |
|                                                                        |                     |                   |                                       |
|                                                                        |                     | 11                |                                       |
|                                                                        | Back Approve Reject |                   |                                       |

#### Enter Remarks

- Upload Survey Report
- Click on Approve, status will be updated to "Approved"

|   | NINI Institute | Approved | approved | View |
|---|----------------|----------|----------|------|
| L |                |          |          |      |

- Now IVNTI will create batch for approved courses and these approved courses will appear in Pre and Post Training form.
- 7. Create Batch
- Log in using your IVNTI credentials
- From the left side navigation menu, expand the IVNTI Processes menu and select "Create Batch"

|                  |                                                                             |                                                                                                    |                                                                                                    |                                                                                                    | IWAI » IV!                                                                                                    | NTI Processes » Create B                                                                                                    |
|------------------|-----------------------------------------------------------------------------|----------------------------------------------------------------------------------------------------|----------------------------------------------------------------------------------------------------|----------------------------------------------------------------------------------------------------|----------------------------------------------------------------------------------------------------|----------------------------------------------------------------------------------------------------|
|                  |                                                                             |                                                                                                    |                                                                                                    |                                                                                                    |                                                                                                    | +Add Batch                                                                                                    |
| Submission Month | Course Name                                                                 | Number of Candidate                                                                                                    | Batch Number                                                                                                    | Batch Start Date                                                                                                    | Batch End Date                                                                                                    | Action                                                                                                    |
| October          | Basic Training for Oil<br>and Chemical Tanker<br>Cargo Operations<br>(OCTF) | 5                                                                                                    | 7                                                                                                    | 03-01-2025                                                                                                    | 31-01-2025                                                                                                    | Update                                                                                                    |
|                  |                                                                             |                                                                                                    |                                                                                                    |                                                                                                    |                                                                                                    |                                                                                                    |
|                  |                                                                             |                                                                                                    |                                                                                                    |                                                                                                    |                                                                                                    |                                                                                                    |
|                  | Submission Month<br>October                                                 | Submission Month         Course Name           October         Basic Training for Oil and Chemical Tanker Cargo Operations (OCTF) | Submission Month         Course Name         Number of Candidate           October         Basic Training for Oil<br>and Chemical Tanker<br>Cargo Operations<br>(OCTF)         5 | Submission Month         Course Name         Number of Candidate         Batch Number           October         Basic Training for Oil<br>and Chamical Tanker<br>Cargo Operations<br>(OCTF)         5         7 | Submission Month         Course Name         Number of Candidate         Batch Number         Batch Start Date           October         Basic Training for Oil<br>and Chemical Tanker<br>Cargo Operations<br>(OCTF)         5         7         03-01-2025 | Submission Month     Course Name     Number of Candidate     Batch Number     Batch Start Date     Batch End Date       October     Basic Training for Oil<br>and Chemical Tanker<br>Cargo Operations<br>(OCTF)     5     7     03-01-2025     31-01-2025 |

Click on the "Add Batch" button

| ubmission Year *      | Submission Month * | Course *            |         |
|-----------------------|--------------------|---------------------|---------|
| Select Year           | \$<br>Select Month | \$<br>Select Course | ÷       |
| lumber of Candidate * | Batch Number *     | Batch Start Date *  |         |
|                       |                    | dd-mm-yyyy          | <b></b> |
| atch End Date *       |                    |                     |         |
| dd-mm-yyyy            |                    |                     |         |

Fill in all the mandatory fields in the form

| ubmission Year *      |          | Submission Month * | Course *                                |   |
|-----------------------|----------|--------------------|-----------------------------------------|---|
| 2025                  | \$       | January            | \$<br>Master class-1 preparatory course | 4 |
| lumber of Candidate * |          | Batch Number *     | Batch Start Date *                      |   |
| 5                     |          | 6                  | 06-01-2025                              |   |
| atch End Date *       |          |                    |                                         |   |
| 31-01-2025            | <b>=</b> |                    |                                         |   |

| Copyright | © 2024 - | All Rights | Reserved -IWAI |
|-----------|----------|------------|----------------|
|-----------|----------|------------|----------------|

- Click on the Submit button
- > The course will be successfully added and will appear in the listing

| sion Month Course Nam                                   | e Number of Can                                                        | didate Batch Numb                                                                             |                                                                                                    |                                                                                                    |                                                                                                    |
|---------------------------------------------------------|------------------------------------------------------------------------|-----------------------------------------------------------------------------------------------|----------------------------------------------------------------------------------------------------|----------------------------------------------------------------------------------------------------|----------------------------------------------------------------------------------------------------|
|                                                         |                                                                        |                                                                                               | er Batch Start Date                                                                                | Batch End Date                                                                                                    | Action                                                                                                    |
| Basic Trainin,<br>and Chemica<br>Cargo Operat<br>(OCTF) | g for Oil<br>I Tanker 5<br>ions 5                                      | 7                                                                                             | 03-01-2025                                                                                         | 31-01-2025                                                                                                    | Update                                                                                                    |
| Master class<br>preparatory o                           | -1 5<br>course                                                         | 6                                                                                             | 06-01-2025                                                                                         | 31-01-2025                                                                                                    | Update                                                                                                    |
|                                                         | and Chemica<br>Cargo Operat<br>(OCTF)<br>Master class<br>preparatory c | . and Chemical Tanker<br>Cargo Operations<br>(OCTF)<br>Master class-1<br>preparatory course 5 | And Chemical Tanker<br>Cargo Operations<br>(OCTF)<br>Master class-1<br>preparatory course 5 7<br>6 | And Chemical Tanker<br>Cargo Operations<br>(OCTF)<br>Master class-1<br>preparatory course<br>5<br>6<br>06-01-2025 | and Chemical Tanker     5     7     03-01-2025     31-01-2025       Cargo Operations<br>(OCTF)     Master class-1     5     6     06-01-2025     31-01-2025 |

- To make changes to an existing batch, click on the Update button next to the desired batch.
- Modify the required details.
- Click on the **Submit** button to save the changes.